Sahabat Setia Selamanya

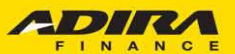

Rp

-----

ଲି

CUSTOMER

CENTRIC

LEAPING THROUGH DIGITAL AND CUSTOMER CENTRIC TRANSFORMATION

### MODUL AD1GATE

AGIES (Adira Global Integrated E-Invoice Solution)

## **BEFORE AFTER**

### BEFORE

### AFTER

| 1. Dealer melakukan penagihan.                                                                                                    | 1. Tagihan disiapkan oleh sistem Ad1Gate.                                                                                                    |
|----------------------------------------------------------------------------------------------------|----------------------------------------------------------------------------------------------------|
| 2. Dealer harus mempersiapkan dokumen tagihan yakni Kuitansi DP, Kuitansi Pelunasan, dan SIP dengan menyertakan materai 6000. Setelah itu dokumen tagihan di <i>scan</i> dan di <i>upload</i> . | <ul> <li>2. Kuitansi DP, Kuitansi Pelunasan dan SIP disiapkan oleh sistem Ad1Gate, hanya menginput beberapa data, yakni:</li> <li>Nomor Rangka - Warna Kendaraan</li> <li>Nomor Mesin - CC Kendaraan</li> </ul> |
| <ul> <li>3. Ada 5 dokumen yang di upload, yakni:</li> <li>- Kuitansi DP</li> <li>- BASTK Kendaraan</li> <li>- Kuitansi Pelunasan</li> <li>- Gesek Noka Nosin</li> <li>- SIP BPKB</li> </ul>     | 3. Hanya 2 dokumen yang di upload, yakni:<br>- BASTK Kendaraan<br>- Gesek Noka Nosin                                                                                                    |
| 4. Sering terjadi kesalahan pada dokumen tagihan karena data kendaraan tidak sesuai dengan sistem Adira Finance.                                                                                | 4. Kesalahan dapat dihilangkan karena<br>dokumen tagihan otomatis dibuat oleh sistem<br>Adira Finance. Sehingga, proses <i>invoicing</i><br>dapat lebih <b>cepat</b> , <i>simple</i> , dan <b>akurat</b> .      |

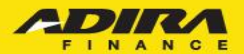

### PROSES INVOICING

A Home

A Disclaimer

#### Order

Home > Order

1 Order Information 1 My Profile Sign Out Hubungi Kami Tanggal PO : 11 April 2019 No. PO : 02010059319 : 020119100268 Nomor Kontrak : RISKA AGIES SATU Nama Pemohon Nama Pada BPKB : RISKA AGIES SATU BANDUNG-SOEKARNO HATTA Cabang Adira Amount : RP. 14.000.000,00

#### KUITANSI DP

| Telah terima dari :    |                    |
|------------------------|--------------------|
| Nama Customer          | : RISKA AGIES SATU |
| Untuk Pembayaran DP ke | endaraan :         |
| Merk                   | : HONDA            |

| Merk             | : HONDA            |
|------------------|--------------------|
| Туре             | : BEBEK MATIC      |
| Model            | : REVO TECHNO AT   |
| Warna            | :                  |
| Nomor Rangka     | :                  |
| Nomor Mesin      | :                  |
| Nomor Aplikasi   | : 0000190201001176 |
| Nomor Kontrak    | : 020119100268     |
| Amount DP        | : Rp 6.000.000     |
| Terbilang        | : Enam Juta Rupiah |
| Nomor Document   | :                  |
| Tanggal Document | :                  |

Tertanda Dealer Penerima :

BERKAT MOTOR-BDG

#### KUITANSI PELUNASAN

| Telah terima dari Adira Finance, |                           |  |  |
|----------------------------------|---------------------------|--|--|
| Pembayaran PELUNAS               | AN Kendaraan :            |  |  |
| Merk                             | : HONDA                   |  |  |
| Туре                             | : BEBEK MATIC             |  |  |
| Model                            | : REVO TECHNO AT          |  |  |
| Warna                            | :                         |  |  |
| Nomor Rangka                     | :                         |  |  |
| Nomor Mesin                      | :                         |  |  |
| Nomor Aplikasi                   | : 0000190201001176        |  |  |
| Nomor Kontrak                    | : 020119100268            |  |  |
| Nama Customer                    | : RISKA AGIES SATU        |  |  |
| Amount Pelunasan                 | : Rp 14.000.000           |  |  |
| Terbilang                        | : Empat Belas Juta Rupiah |  |  |
| Nomor Document                   | :                         |  |  |
| Tanggal Document                 | :                         |  |  |
| Tertanda Dealer Pener            | ima :                     |  |  |
| BERKAT MOTOR-BDG                 |                           |  |  |
|                                  |                           |  |  |

### 1. Melihat kesesuaian data customer.

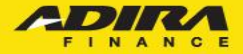

### **INPUT DATA**

MHRRD1234GHU120

1RHK7100

MERAH

150

| N | lon | nor | Ra | ing | ka |
|---|-----|-----|----|-----|----|
|   |     |     |    |     |    |

Nomor Mesin

Warna Kendaraan

CC Kendaraan

| 2. Melengkapi data- |
|---------------------|
| data kendaraan.     |

## 3.

| Informasi Objek                     |              |        |        |                |
|-------------------------------------|--------------|--------|--------|----------------|
| Document Description                | Mandatory    |        |        | Tanggal Update |
| SURAT IZIN USAHA PERDAGANGAN        |              | Upload | Delete | Preview        |
| BUKU PEMILIK KENDARAAN BERMOTOR     |              | Upload | Delete | Preview        |
| KWITANSI DP                         | $\checkmark$ |        |        | Preview        |
| BERITA ACARA SERAH TERIMA KENDARAAN | $\checkmark$ | Upload | Delete | Preview        |
| GESEKAN NOMOR RANGKA DAN MESIN      | <b>V</b>     | Upload | Delete | Preview        |
| KWITANSI SUBSIDI                    |              | Upload | Delete | Preview        |
| KWITANSI PELUNASAN                  | $\checkmark$ |        |        | Preview        |
| PKS ASURANSI                        |              | Upload | Delete | Preview        |
| ✓ SIP BPKB                          | $\checkmark$ |        |        | Preview        |

# 3. **Meng-***upload* dokumen tagihan.

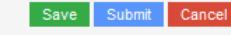

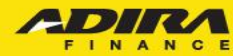

| Ad1Gate                        | 7                                                                                                    | berkat.000195@ad1gate.con |
|--------------------------------|----------------------------------------------------------------------------------------------------|---------------------------|
|                                | Home                                                                                                    |                           |
| A Home                         | Home > Home                                                                                                    |                           |
| Order     Information          | INUL, Selamat Datang di Ad1Gate                                                                                           |                           |
| My Profile                     | Dealer : BERKAT MOTOR-BDG                                                                                                 |                           |
| G Hubungi Kami                 | Owner : IR MELCHISEDEK TANOK                                                                                              |                           |
| ▲ Disclaimer                   | Login terakhir Anda pada : 11-Apr-2019, 20:32:13                                                                          |                           |
|                                | DEALER MATRIX                                                                                                    |                           |
| $\mathbf{I}$                   | Dealer Matrix Anda saat ini adalah :<br>Portofolio Kategori Dealer Matrix<br>NMCY BRONZE 1                                |                           |
| Berbeda denga<br>Ad1Gate melai | an tampilan menu sebelumnya, saat ini menu Invoice sudah tidak menjadi menu uta<br>nkan bergabung pada <b>MENU ORDER.</b> | ma pada apalikasi         |

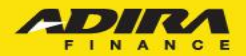

Sahabat Setia Selamanya

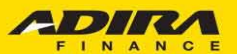

Rp

----

Ã

CUSTOMER

CENTRIC

LEAPING THROUGH DIGITAL AND CUSTOMER CENTRIC TRANSFORMATION

Cara Tagihan E-Invoice di Ad1gate

|                                                              | Order                                |                                              |                   |                                       |
|--------------------------------------------------------------|--------------------------------------|----------------------------------------------|-------------------|---------------------------------------|
| A Home                                                       | Home > Order                         |                                              | -                 |                                       |
| 🛱 Order                                                      |                                      |                                              |                   |                                       |
| Information                                                  | Tracking Order Submit Order          |                                              |                   | Proses Upload Invoice:                |
| My Profile                                                   |                                      |                                              |                   |                                       |
| C+ Sign Out                                                  | Dealer, Cabang Adira                 | BERKAT MOTOR-BDG, BANDUNG-SOEKARNO HAT       |                   | -Pilih Tracking                       |
| Hubungi Kami                                                 | Tracking                             | Order 💌                                      |                   |                                       |
| A Disclaimer                                                 | Status Order                         |                                              |                   | – Pilih Status Order                  |
|                                                              | <ul> <li>Tracking Harian</li> </ul>  |                                              |                   |                                       |
|                                                              | <ul> <li>Tracking Bulanan</li> </ul> | March 👻                                      |                   | - Pilih Periode Tracking              |
|                                                              |                                      | - Tracking harian maksimum 31 hari yang lalu |                   |                                       |
|                                                              |                                      |                                              |                   | - Klik Cari                           |
|                                                              |                                      |                                              | l                 |                                       |
| Summary Order BERKAT MOTOR<br>Periode 1/4/2019 s/d 12/4/2019 | R-BDG ke cabang Adira BANDUNG-SOE    | KARNO HATTA                                  | [                 | Seluruh aplikasi vang sudah readv for |
| Status                                                       |                                      | Jumlah                                       |                   |                                       |
| Proses Verifikasi                                            |                                      | 1                                            | $\longrightarrow$ | invoicing atau siap untuk dilakukan   |
| Proses Survey                                                |                                      | 2                                            |                   | penagihan akan masuk pada menu        |
| Proses Approval                                              |                                      | 4                                            |                   |                                       |
| Reject                                                       |                                      | 0                                            |                   | Approve dan Cetak PO di menu order.   |
| Proses Pemenuhan Persyarata                                  | an Kredit                            | 0                                            |                   |                                       |
| Approved & Cetak PO                                          |                                      | 2                                            |                   | Untuk Aplikasi yang sudah PO maka     |
| Sudah Kirim Invoice                                          |                                      | 1                                            |                   | ontais riplikasi yang suduli 10 maku  |
| Cancel Order                                                 |                                      | 0                                            |                   | akan otomatis ter-Generate PO dan     |
| Cancel PO                                                    |                                      | 0                                            |                   | dapat dilakukan E-Invoice (Proses     |
| Tagihan Terverifikasi                                        |                                      | 2                                            |                   |                                       |
| Sudah PPD                                                    |                                      | 2                                            |                   | akan paralel dengan FDE oleh DAS)     |
| Sudah Pembayaran Produk                                      |                                      | 0                                            | L                 |                                       |
|                                                              |                                      |                                              |                   |                                       |

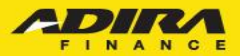

### Pada menu Approve & Cetak PO akan muncul tampilan sebagai berikut:

Summary Order BERKAT MOTOR-BDG ke cabang Adira BANDUNG-SOEKARNO HATTA Periode 1/4/2019 s/d 12/4/2019

| Total . | 2                        |                       |                          |                           |                     |                     |                                                                                                    |                                      |                       |            |
|---------|--------------------------|-----------------------|--------------------------|---------------------------|---------------------|---------------------|----------------------------------------------------------------------------------------------------|--------------------------------------|-----------------------|------------|
| Sho     | w Y                      |                       |                          |                           |                     |                     |                                                                                                    | Search:                              |                       |            |
| No.     | Tanggal Order 🖨          | No. Aplikasi 🖨        | Tanggal Aplikasi 🖨       | Cabang                    | Nama Pemohon 🗢      | Nama Pada BPKB<br>🗢 | Status                                                                                                    | Tanggal Status 🖨                     |                       |            |
| 1       | 2019-04-11<br>09:59:01.0 | 0000190201001176      | 2019-04-11<br>09:59:01.0 | BANDUNG-SOEKARNO<br>HATTA | RISKA AGIES<br>SATU | -                   | Approve & Cetak<br>PO                                                                                                    | 201 <del>9-04-11</del><br>09:59:01.0 | Cetak Kirin<br>* Invo | m<br>oice* |
| 2       | 2019-04-10<br>18:20:30.0 | 0000190201001171      | 2019-04-10<br>18:20:30.0 | BANDUNG-SOEKARNO<br>HATTA | AGIES MOTOR<br>SATU | -                   | Approve & Cetak<br>PO                                                                                                    | 2019-04-10<br>18:20:30.0             | Cetak<br>* Kirir      | m Invoice  |
|         |                          |                       |                          |                           |                     |                     |                                                                                                    | Prev                                 | 1 🗸 Of 1              | Next       |
|         |                          | V                     |                          |                           |                     |                     |                                                                                                    |                                      |                       |            |
| Down    | nload List Order         | Klik untu<br>Detail a | k melihat<br>aplikasi    |                           |                     |                     | Market Market Ma | Klik untuk<br>encetak PO             | )                     |            |
|         |                          |                       |                          |                           |                     |                     |                                                                                                    |                                      |                       |            |

Pada menu Approve & Cetak PO ini akan menampilkan aplikasi-aplikasi yang telah Generate PO dan siap untuk dilakukan proses invoicing.

Terdapat perbedaan status kirim invoice pada aplikasi pada menu approve dan cetak PO yakni :

- a. Kirim Invoice \* (tanda bintang pada status tersebut artinya aplikasi tersebut belum dilakukan upload dokumen invoice)
- b. Kirim Invoice (tanpa tanda bintang status tersebut artinya aplikasi tersebut sudah dilakukan upload dokumen invoice dan sudah di save, namun invoice belum disubmit oleh dealer).

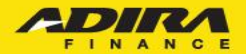

Klik untuk

memulai proses invoicing

## **Motor Baru**

#### Setelah klik Kirim Invoice akan muncul halaman sebagai berikut

|                | Order                          |                                                 |  |                             |                            |
|----------------|--------------------------------|-------------------------------------------------|--|-----------------------------|----------------------------|
| A Home         | Home > Order                   |                                                 |  |                             |                            |
| 🖀 Order        |                                |                                                 |  |                             |                            |
| Information    | Tanggal PO                     | : 11 April 2019                                 |  |                             |                            |
| My Profile     | Nomor Kontrak                  | 020119100268                                    |  |                             |                            |
| C+ Sign Out    | Nama Pemonon<br>Nama Pada BPKB | : RISKA AGIES SATU                              |  |                             |                            |
| 🙃 Hubungi Kami | Cabang Adira<br>Amount         | : BANDUNG-SOEKARNO HATTA<br>: RP. 14.000.000,00 |  |                             |                            |
| A Disclaimer   | KUITANSI E                     | )P                                              |  | KUITANSI PELUN              | IASAN                      |
|                | Telah terima dar               | ni :                                            |  | Telah terima dari Adira Fir | nance,                     |
|                | Nama Customer                  | : RISKA AGIES SATU                              |  | Pembayaran PELUNAS          | AN Kendaraan :             |
|                | Untuk Pembay                   | aran DP kendaraan :                             |  | Merk                        | : HONDA                    |
|                | Merk                           | : HONDA                                         |  | Туре                        | : BEBEK MATIC              |
|                | Туре                           | : BEBEK MATIC                                   |  | Model                       | : REVO TECHNO AT           |
|                | Model                          | : REVO TECHNO AT                                |  | Warna                       |                            |
|                | Warna                          | :                                               |  | Nomor Rangka                |                            |
|                | Nomor Rangka                   | :                                               |  | Nomor Aplikasi              |                            |
|                | Nomor Mesin                    | :                                               |  | Nomor Kontrak               | 020119100268               |
|                | Nomor Aplikasi                 | : 0000190201001176                              |  | Nama Customer               | : RISKA AGIES SATU         |
|                | Nomor Kontrak                  | : 020119100268                                  |  | A                           | - D= 44 000 000            |
|                | Amount DP                      | : Rp 6.000.000                                  |  | Terbilang                   | : Emost Balas, Juta Dupish |
|                | Terbilang                      | : Enam Juta Rupiah                              |  | Nomer Document              | . Empli Delas Jula Ruplan  |
|                | Nomor Documer                  | nt :                                            |  | Tanggal Document            |                            |
|                | Tanggal Docum                  | ent :                                           |  |                             |                            |
|                | Tertanda Deal                  | er Penerima :                                   |  | Tertanda Dealer Pener       | rima :                     |
|                | BERKAT MOTO                    | DR-BDG                                          |  | BERKAT MOTOR-BDG            |                            |
|                |                                |                                                 |  |                             |                            |
|                |                                |                                                 |  |                             |                            |

Pada E-Invoice Fase 2 ini, Kuitansi DP dan Kuitansi Pelunasan sudah otomatis terbentuk sesuai dengan data yang di input pada sistem IDE. Sehingga, tidak diperlukan lagi upload Kuitansi DP dan Kuitansi Pelunasan pada saat invoice di aplikasi Ad1Gate.

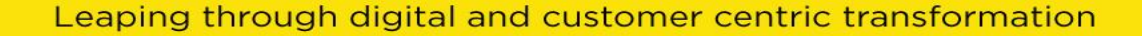

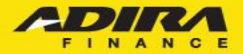

Langkah pertama yang harus dilakukan oleh Dealer yaitu mengisi Nomor Rangka, Nomor Mesin, Warna Kendaraan, dan CC Kendaraan pada halaman E-Invoice

|                                                                | INPUT DATA                                          |                                                                                           |
|----------------------------------------------------------------|-----------------------------------------------------|-------------------------------------------------------------------------------------------|
| Nomor Rangka<br>Nomor Mesin<br>Warna Kendaraan<br>CC Kendaraan |                                                     |                                                                                           |
|                                                                |                                                     |                                                                                           |
| Nomor Rangka<br>Nomor Mesin<br>Warna Kendaraan<br>CC Kendaraan | : MHRRD1234GHU120<br>: 1RHK7100<br>: MERAH<br>: 150 | 1                                                                                         |
|                                                                |                                                     | Untuk CC Kendaraan No<br>Mandatory, yang mana d<br>ini boleh diinput atau tid<br>diinput. |

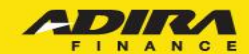

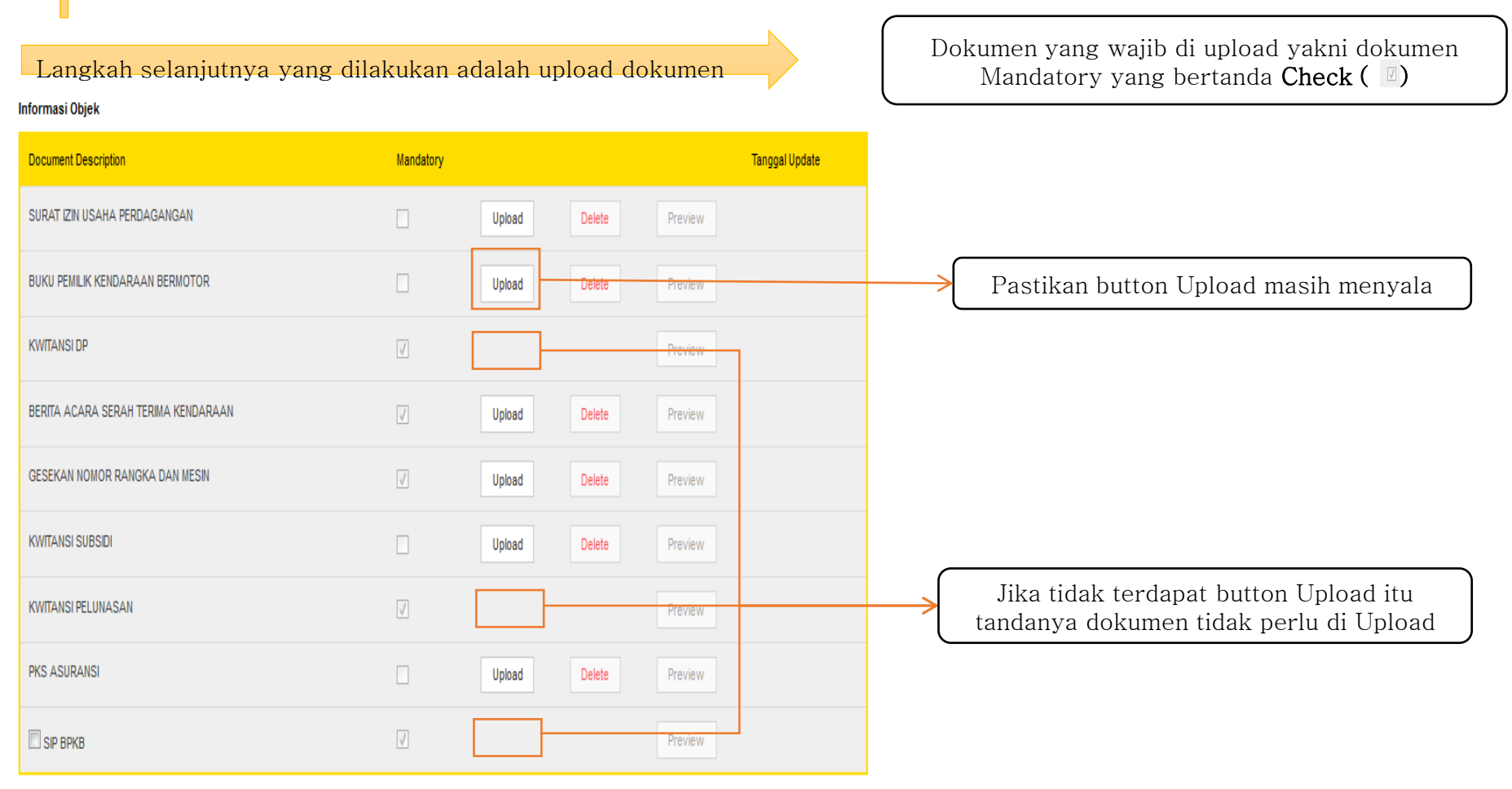

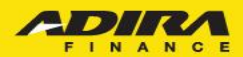

#### Tampilan saat Dokumen sudah di Upload

#### Informasi Objek

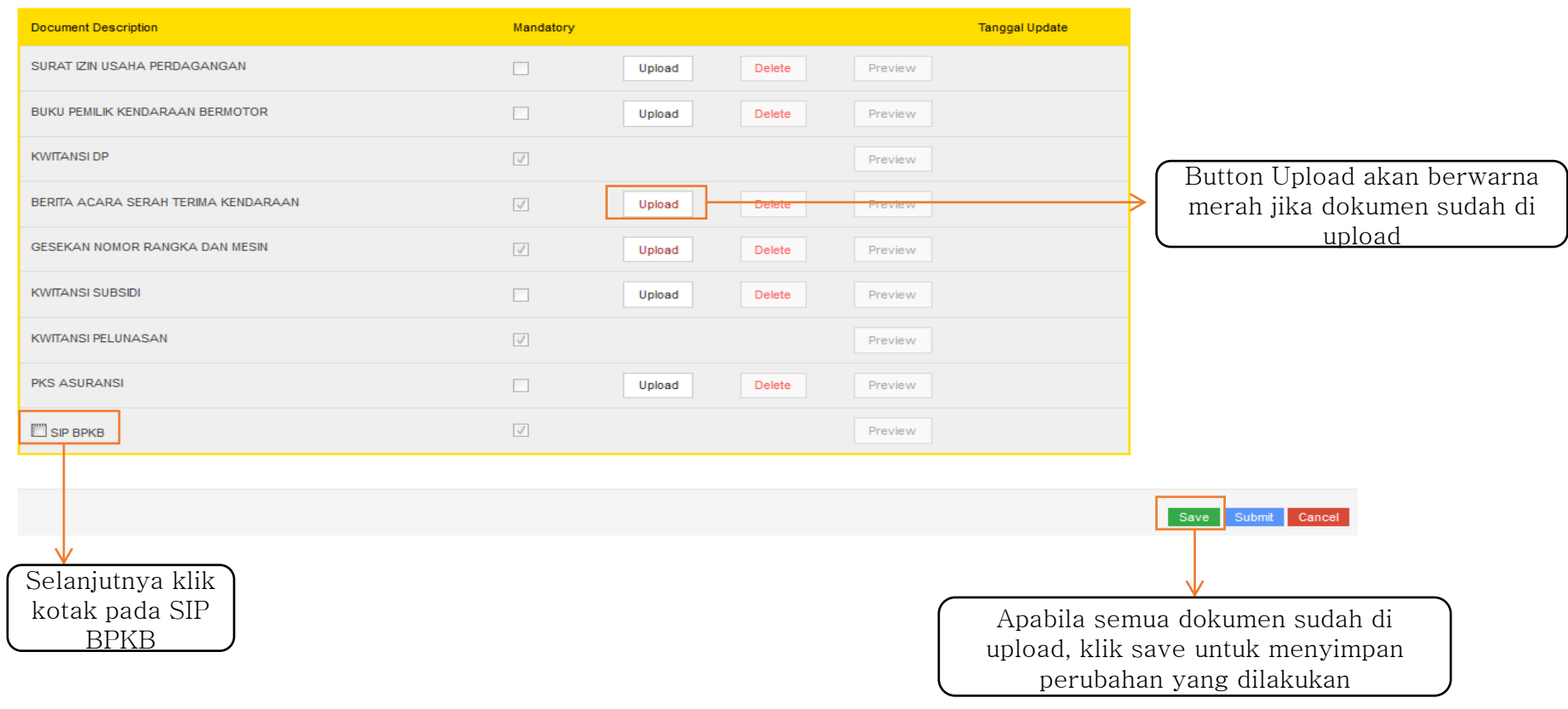

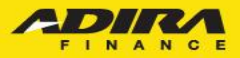

### Tampilan setelah dilakukan save dokumen

| Pemberitahuan                                                          | ĺ | Domboritahuan ini akan mungul apabila pad |
|------------------------------------------------------------------------|---|-------------------------------------------|
| Document SIP harus di Check List, sebagai persetujuan pengiriman BPKB. | > | menu SIP BPKB tidak dilakukan centang.    |
| Ok                                                                     | ( |                                           |

#### Order

| Home > Order                                                                                      |                                                                                                    |       |                                        |
|---------------------------------------------------------------------------------------------------|----------------------------------------------------------------------------------------------------|-------|----------------------------------------|
| Tanggal PO<br>No. PO<br>Nomor Kontrak<br>Nama Pemohon<br>Nama Pada BPKB<br>Cabang Adira<br>Amount | : 11 April 2019<br>: 02010059319<br>: 020119100268<br>: RISKA AGIES SA<br>: RISKA AGIES SA<br>: BANDUNG-SOEK<br>: RP. 14.000.000,0 |       |                                        |
| Success Save &                                                                                    | Upload E-Invoice                                                                                                    | > Per | nberitahuan jika dokumen sudah di save |

#### Informasi Objek

| Document Description                | Mandatory |        |        |         | Tanggal Update       |                               |
|-------------------------------------|-----------|--------|--------|---------|----------------------|-------------------------------|
| SURAT IZIN USAHA PERDAGANGAN        |           | Upload | Delete | Preview |                      |                               |
| BUKU PEMILIK KENDARAAN BERMOTOR     |           | Upload | Delete | Preview |                      | Akan muncul tanggal dan waktu |
| KWITANSI DP                         | <b>V</b>  |        |        | Preview | 12-APR-2019 10:38:53 | dilakukannya upload dokumen   |
| BERITA ACARA SERAH TERIMA KENDARAAN | <b>V</b>  |        | Delete | Preview | 12-APR-2019 10:38:54 | unakukannya upioad dokumen    |
| GESEKAN NOMOR RANGKA DAN MESIN      |           |        | Delete | Preview | 12-APR-2019 10:38:54 | Button Upload akan menghilang |
| KWITANSI SUBSIDI                    |           | Upload | Delete | Preview |                      | iika dokumen sudah diupload   |
| KWITANSI PELUNASAN                  | <b>V</b>  |        |        | Preview | 12-APR-2019 10:38:54 |                               |
| PKS ASURANSI                        |           | Upload | Delete | Preview |                      | Klik Submit untuk             |
| SIP BPKB                            | <b>V</b>  |        |        | Preview | 12-APR-2019 10:38:54 | menyelesaikan                 |
|                                     |           |        |        |         |                      | proses upload                 |
|                                     |           |        |        |         |                      | Save Submit Cance invoice     |

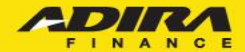

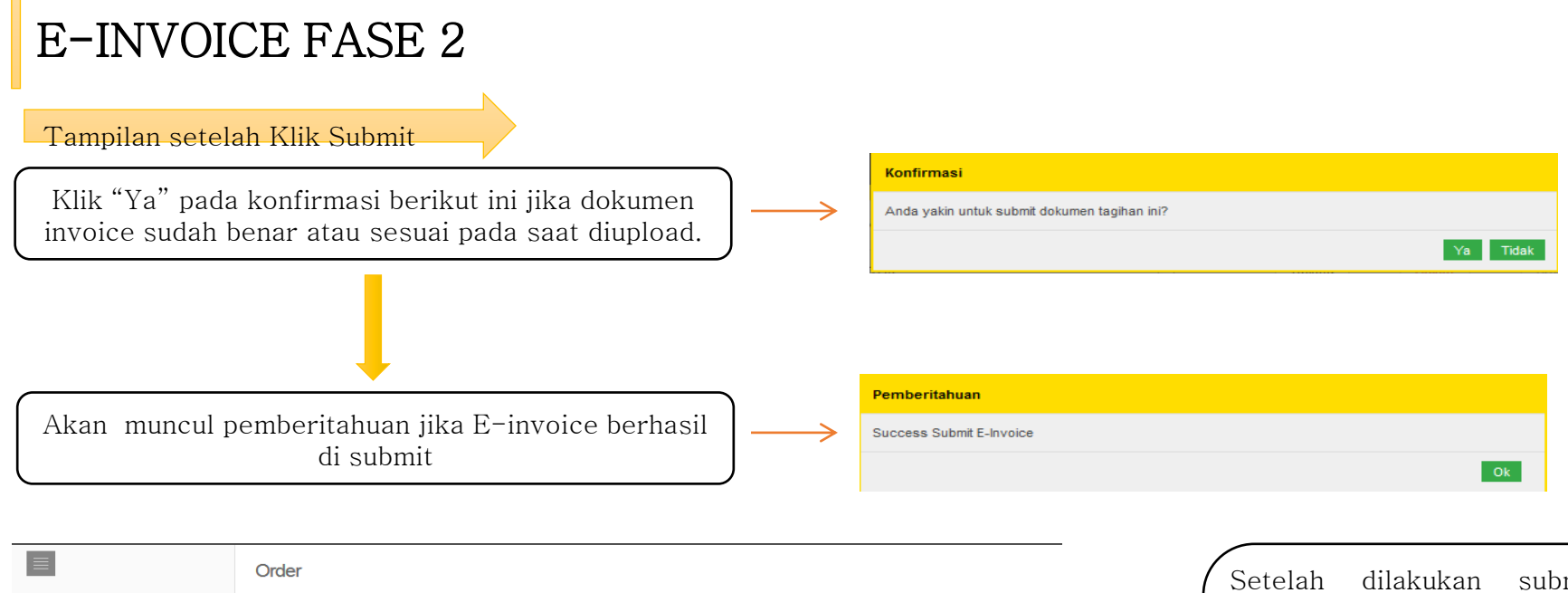

|                | Order                               |                                                                              | / S  |
|----------------|-------------------------------------|------------------------------------------------------------------------------|------|
| 🕈 Home         | Home > Order                        |                                                                              |      |
| 😭 Order        |                                     |                                                                              | d    |
| Information    | Tracking Order Submit Order         |                                                                              |      |
| My Profile     |                                     |                                                                              | p    |
| 🕒 Sign Out     | Dealer, Cabang Adira                | BERKAT MOTOR-BDG, BANDUNG-SOEKARNO HAT 🗸                                     | 1-   |
| n Hubungi Kami | Tracking                            | Order 💌                                                                      | K    |
| ▲ Disclaimer   | Status Order                        | Semua Status                                                                 | l n  |
|                | <ul> <li>Tracking Harian</li> </ul> | 1 • April • 2019 • - 12 • April • 2019 •                                     |      |
|                | O Tracking Bulanan                  | March 💌                                                                      | ()"( |
|                |                                     | - Tracking harian maksimum 31 hari yang lalu                                 |      |
|                |                                     | - Tracking bulanan menampilkan status tracking 1 bulan lalu dan 2 bulan lalu |      |
|                |                                     | Cari                                                                         |      |

Setelah dilakukan submit dokumen maka tampilan pada menu Ad1Gate akan kembali pada tampilan awal pada saat pencarian menu "Order"

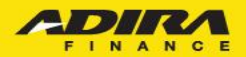

|                                                                                                    |                        |                    | Tampila          | an pada menu               | "Sudah Kirim Inv        | voice"    |               |
|----------------------------------------------------------------------------------------------------|------------------------|--------------------|------------------|----------------------------|-------------------------|-----------|---------------|
| Status                                                                                                    | Jumlah                 |                    | _                |                            |                         |           |               |
| Proses Verifikasi                                                                                                    | 1                      |                    |                  |                            |                         |           |               |
| Proses Survey                                                                                                    | 2                      |                    |                  |                            |                         |           |               |
| Proses Approval                                                                                                    | 4                      |                    |                  |                            | lika dokumon in         | voice su  | dah disubmit  |
| Reject                                                                                                    | 0                      |                    |                  |                            |                         |           |               |
| Proses Pemenuhan Persyaratan Kredit                                                                                  | 0                      |                    |                  |                            | oleh dealer ma          | aka aplik | ası tersebut  |
| Approved & Cetak PO                                                                                                  | 1                      |                    |                  |                            | akan <b>turun</b> pada  | a menu '  | 'Sudah Kirim  |
| Sudah Kirim Invoice                                                                                                  | 2                      |                    |                  |                            | nvoice" vang ar         | tinya seo | cara otomatis |
| Cancel Orlier                                                                                                    | 0                      |                    |                  |                            | polikasi torashi        | it alzan  | hilong dori   |
| Cancel PO                                                                                                    | 0                      |                    |                  |                            | aplikasi tersebu        | li akali  | illiang dari  |
| Tagihan Terverifikasi                                                                                                | 2                      |                    |                  | 1                          | menu Approve da         | an Cetak  | PO.           |
| Sudah PPD                                                                                                    | 2                      |                    |                  |                            |                         |           |               |
| Sudah Pembayaran Produk                                                                                              | 0                      |                    |                  |                            |                         |           | tatus akan    |
| Total                                                                                                    | 14                     |                    |                  |                            |                         | ber       | ubah menjadi  |
|                                                                                                    |                        |                    |                  |                            |                         | "(        | Sudah Kirim   |
| Summary Order BERKAT MOTOR-BDG ke cabang Adira BANDUNG-SOEKARNO HATTA<br>Periode 1/4/2019 s/d 12/4/2019<br>Total - 2 |                        |                    |                  |                            |                         | Invo      | vice Ad1Gate" |
|                                                                                                    |                        |                    |                  | Search:                    |                         | jik       | a dilakukan   |
|                                                                                                    |                        |                    |                  |                            |                         | . 11      | Invoice di    |
| No. Tanggal Order ♦ No. Aplikasi ♦ Tanggal Aplikasi ♦                                                                | Cabang                 | Nama Pemohon 🗢 🛛 I | Nama Pada BPKB 🗢 | Status                     | Tanggal Status 🗢        | Adl       | gate. Namun,  |
| 1 2019-04-11 09:59:01.0 0000190201001176 2019-04-11 09:59:01.0                                                       | BANDUNG-SOEKARNO HATTA | RISKA AGIES SATU   | -                | Sudah Kirim Invoice Ad1gat | e 2019-04-11 09:59:01.0 | 🔿 jika    | dilakukan di  |
| 2 2019-04-01 14:50:27.0 0000190201001060 2019-04-01 14:50:27.0                                                       | BANDUNG-SOEKARNO HATTA | AGIES BARU -       | -                | Sudah Kirim Invoice Ad1gat | e 2019-04-01 14:50:27.0 | A         | cction maka   |
|                                                                                                    |                        |                    |                  | Prev                       | 1 V Of 1 Next           | sta       | atus menjadi  |
| Download List Order                                                                                                  |                        |                    |                  |                            |                         | "'        | Sudah Kirim   |
| Summary ©                                                                                                    |                        |                    |                  |                            |                         | Inv       | oice Manual"  |

FINANCE

### Tampilan setelah Klik"Sudah Kirim Invoice"

 Tanggal PO
 :11 April 2019

 No. PO
 :02010059319

 Nomor Kontrak
 :02011019100268

 Nsma Pemohon
 :RISKA AGIES SATU

 Nama Pada BPKB
 :RISKA AGIES SATU

 Cabang Adira
 :BANDUNG-SOEKARNO HATTA

 Amount
 :RP.14.000.000,00

#### Informasi Objek

| Document Description                | Mandatory    |         | Tanggal Update       |                                           |
|-------------------------------------|--------------|---------|----------------------|-------------------------------------------|
| SURAT IZIN USAHA PERDAGANGAN        |              | Preview |                      |                                           |
| BUKU PEMILIK KENDARAAN BERMOTOR     |              | Preview |                      | Dokumen vang sudah di Upload              |
| KWITANSI DP                         | V            | Preview | 12 APR 2019 10:38:53 | → dapat dilihat kembali melalui           |
| BERITA ACARA SERAH TERIMA KENDARAAN | $\checkmark$ | Preview | 12-APR-2019 10:38:54 | botton " <b>Preview</b> "                 |
| GESEKAN NOMOR RANGKA DAN MESIN      | $\checkmark$ | Preview | 12-APR-2019 10:38:54 |                                           |
| KWITANSI SUBSIDI                    |              | Preview |                      | Button <b>Save</b> dan <b>Submit</b> akan |
| KWITANSI PELUNASAN                  | V            | Preview | 12-APR-2019 10:38:54 | hilang setelah dilakukan submit           |
| PKS ASURANSI                        |              | Preview |                      | invoice.                                  |
|                                     | V            | Preview | 12-APR-2019 10:38:54 |                                           |
|                                     |              |         |                      | Cancel                                    |

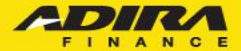

### Tampilan Kuitansi DP dan Kuintansi Pelunasan

Ì.

#### KUITANSI PELUNASAN

Telah terima dari ADIRA FINANCE

| Pembayaran PELUNASAN Kendaraan : |   |                         |  |  |  |  |  |  |
|----------------------------------|---|-------------------------|--|--|--|--|--|--|
| Merk                             | : | HONDA                   |  |  |  |  |  |  |
| Туре                             | : | BEBEK MATIC             |  |  |  |  |  |  |
| Model                            | : | REVO TECHNO AT          |  |  |  |  |  |  |
| Warna                            | : | MERAH                   |  |  |  |  |  |  |
| Nomor Rangka                     | : | MHRRD1234GHU120         |  |  |  |  |  |  |
| Nomor Mesin                      | : | MHRRD1234GHU120         |  |  |  |  |  |  |
| No. Aplikasi                     | : | 0000190201001176        |  |  |  |  |  |  |
| No. Kontrak                      | : | 020119100268            |  |  |  |  |  |  |
| Amount Pelunasan                 | : | 14.000.000,00           |  |  |  |  |  |  |
| Terbilang                        | : | Empat Belas Juta Rupiah |  |  |  |  |  |  |
| No Document                      | : | 020119PL00051           |  |  |  |  |  |  |
| Tanggal Document                 | : | 12 April 2019           |  |  |  |  |  |  |
| Tertanda Dealer Penerima         |   |                         |  |  |  |  |  |  |

Tertand BERKAT MOTOR-BDG

Merk Type Model

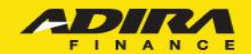

#### Tampilan SIP BPKB

#### SURAT INSTRUKSI PENYERAHAN B.P.K.B

Yang bertanda tangan dibawah ini :

| Nama                | : | INUL  |    |      |     |    |
|---------------------|---|-------|----|------|-----|----|
| Jabatan             | : | Deale | r  | Admi | n   |    |
| Bertindak atas nama | : | BERKA | т  | мото | R-B | DG |
| Alamat              | : | RAYA  | BA | NJAR | AN  | 49 |

Dengan ini kami nyatakan bahwa B.P.K.B kendaraan dengan informasi sebagai berikut :

| Nama Konsumen     | : AGIES MOTOR BARU         |              |                |
|-------------------|----------------------------|--------------|----------------|
| Alamat Konsumen   | : KP.PULO ASEM, PROVINSI 3 | JAWA TENGAH, | 50235          |
| No. PK            | : 020119100280             |              |                |
| Jenis             | : SCOOTERMATIC             |              |                |
| Merk              | : HONDA                    | Type         | : SCOOTERMATIC |
| Warna             | : MERAH                    |              |                |
| Tahun / CC        | : - / 125                  |              |                |
| No. Rangka        | : HOND12345                |              |                |
| No. Mesin         | : 2378912384               |              |                |
| No. Polisi        | : -                        |              |                |
| B.P.K.B atas nama | : AGTES MOTOR BARU         |              |                |

Akan kami serahkan ke FT. ADIRA DINAMIKA MULTI FINANCE, Tbk BANDUNG-SOEKARNO HATTA JL. SOEKARNO HATTA 380 BANDUNG dan tidak kepada pihak lain selambat-lambatnya 3 (tiga) bulan sejak tanggal surat ini dikeluarkan.

Demikian Surat ini dibuat untuk dapat dipergunakan seperlunya. 🔽 Saya setuju.

BANDUNG-SOEKARNO HATTA , 16 April 2019 Cap & Ttd

INUL

BERKAT MOTOR-BDG Dealer

Catatan :

- B.P.K.B tersebut lengkap dengan faktur serta fotocopy STNK

- Segala perubahan yang menyangkut B.P.K.B harus seizin

PT. ADIRA DINAMIKA MULTI FINANCE, Tbk.

Berikut merupakan tampilan SIP BPKB pada E-Invoice fase 2. Dimana terdapat perubahan, yakni tambahan yang menandakan bahwa pihak Dealer menyetujui ketentuan penyerahan BPKB sesuai dengan yang tertera pada SIP BPKB.

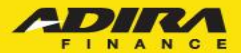

# **Motor Bekas**

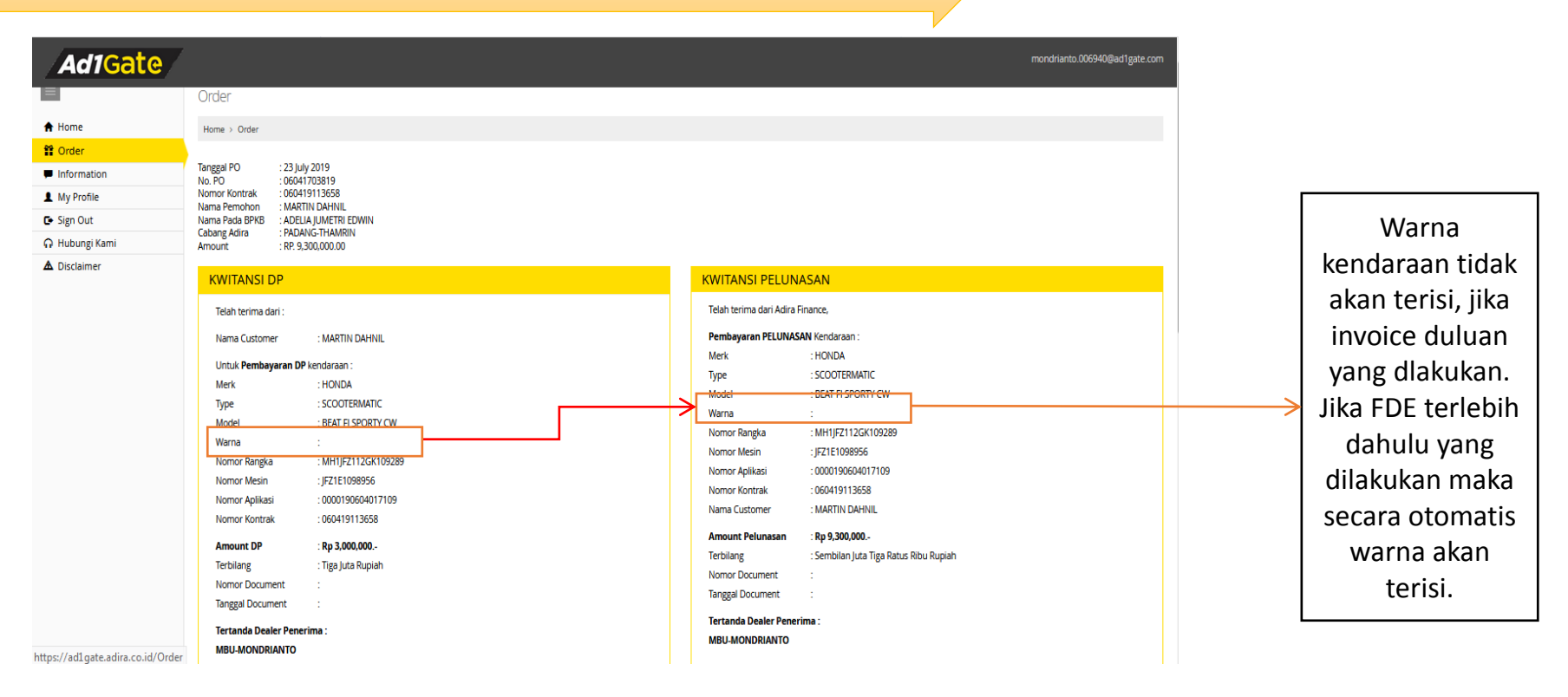

Pada E-Invoice Fase 2 ini, Kuitansi DP dan Kuitansi Pelunasan sudah otomatis terbentuk sesuai dengan data yang di input pada sistem IDE. Sehingga, tidak diperlukan lagi upload Kuitansi DP dan Kuitansi Pelunasan pada saat invoice di aplikasi Ad1Gate.

|          |         |   | INPUT DATA        |
|----------|---------|---|-------------------|
| Nomor R/ | ingka : | : | MH1JFZ112GK109289 |
| Nomor M  | esin :  | : | JFZ1E1098956      |
| Nomor Pi | lisi :  | : | BA4469GF          |
| Nomor B/ | кв :    | : | M05720153         |

#### Informasi Objek

| Document Description                          | Mandatory    |        |        | Tanggal Update |
|-----------------------------------------------|--------------|--------|--------|----------------|
| KWITANSI DP                                   | $\checkmark$ |        |        | Preview        |
| BERITA ACARA SERAH TERIMA KENDARAAN           | $\checkmark$ | Upload | Delete | Preview        |
| GESEKAN NOMOR RANGKA DAN MESIN                | $\checkmark$ | Upload | Delete | Preview        |
| KWITANSI PELUNASAN                            | $\checkmark$ |        |        | Preview        |
| DOKUMEN LAIN LAIN 1                           |              | Upload | Delete | Preview        |
| DOKUMEN LAIN LAIN 2                           |              | Upload | Delete | Preview        |
| BUKU PEMILIK KENDARAAN BERMOTOR ATAU SIP BPKB | $\checkmark$ | Upload | Delete | Preview        |
| TANDA TERIMA BPKB                             |              | Upload | Delete | Preview        |

Save Submit Cancel

Pada E-Invoice Fase 2 ini untuk Motor Bekas hanya dilakukan upload tagihan saja karena data penginputan sudah terisi otomatis mengambil dari data IDE.. Data yang harus di upload adalah BASTK, Gesekan Noka Nosin, dan BPKB/SIP.

# Mobil Baru

| Ad1Gate        |                                      |                                                              |                         | achmat.yanuar@adira.                                                             | io.id |
|----------------|--------------------------------------|--------------------------------------------------------------|-------------------------|----------------------------------------------------------------------------------|-------|
|                | Order                                |                                                              |                         |                                                                                  |       |
| A Home         | Home > Order                         |                                                              |                         |                                                                                  |       |
| 🛱 Order        |                                      |                                                              |                         |                                                                                  |       |
| Invoice        | Tanggal PO : 22 Ju<br>No. PO : 0669  | uly 2019<br>91154919                                         |                         |                                                                                  |       |
| Information    | Nomor Kontrak : 0669                 | 919211552                                                    |                         |                                                                                  |       |
| Administration | Nama Pada BPKB : SUP                 | RIONO                                                        |                         |                                                                                  |       |
| 1 My Profile   | Cabang Adira : JAM<br>Amount : RP. 1 | BI 2 CAR-M. YAMIN<br>101,870,000.00                          |                         |                                                                                  |       |
| 🕒 Sign Out     |                                      |                                                              |                         |                                                                                  | _     |
|                | KWITANSI DP                          |                                                              | KWITANSI PELUN          | IASAN                                                                            |       |
| ▲ Disclaimer   | Telah terima dari :                  |                                                              | Telah terima dari Adira | Finance,                                                                         |       |
|                | Nama Customer                        | : SUPRIONO                                                   | Pembayaran PELUNAS      | SAN Kendaraan :                                                                  |       |
|                |                                      | • her denotes                                                | Merk                    | : DAIHATSU                                                                       |       |
|                | Untuk Pembayaran D                   | P kendaraan :                                                | Туре                    | : MINIBUS                                                                        |       |
|                | Merk                                 | : DAIMAI SU                                                  | Model                   | : SIGRA 1.0 D                                                                    |       |
|                | lype                                 | : MINIBUS                                                    | Warna                   |                                                                                  |       |
|                | Model                                | : SIGRA 1.0 D                                                | Nomor Rangka            |                                                                                  |       |
|                | warna Davida                         |                                                              | Nomor Mesin             | :                                                                                |       |
|                | Nomor Kangka                         | :                                                            | Nomor Aplikasi          | : 0000190669011725                                                               |       |
|                | Nomor Mesin                          | :<br>                                                        | Nomor Kontrak           | : 066919211552                                                                   |       |
|                | Nomor Aplikasi                       | : 0000190669011725                                           | Nama Customer           | : SUPRIONO                                                                       |       |
|                | Nomor Kontrak                        | : 066919211552                                               | Amount Polyparan        | . Pp 101 070 000                                                                 |       |
|                | Amount DP                            | : Rp 37,830,000                                              | Tashilana               | ; Rp 101,670,000.*<br>• Censtria Satu Juta Delanan Detra Tutuk Duluk Biku Duniak |       |
|                | Terbilang                            | : Tiga Puluh Tujuh Juta Delapan Ratus Tiga Puluh Ribu Rupiah | Nomes Desument          | . Seratus satu juta belapan katus tujun Pulun kubu kupian                        |       |
|                | Nomor Document                       | :                                                            | Nomor Document          |                                                                                  |       |
|                | Tanggal Document                     | ÷                                                            | ranggar Document        |                                                                                  |       |
|                | Tertanda Dealer Pen                  | erima :                                                      | Tertanda Dealer Pene    | rima :                                                                           |       |
|                | SURYA SENTOSA PRIM                   | ATAMA                                                        | SURYA SENTOSA PRIM      | АТАМА                                                                            |       |
|                | SOUTH SERVICIA FRIM                  |                                                              |                         |                                                                                  |       |
|                |                                      |                                                              |                         |                                                                                  |       |

Pada E-Invoice Fase 2 ini, Kuitansi DP dan Kuitansi Pelunasan sudah otomatis terbentuk sesuai dengan data yang di input pada sistem IDE. Sehingga, tidak diperlukan lagi upload Kuitansi DP dan Kuitansi Pelunasan pada saat invoice di aplikasi Ad1Gate.

| Nomor Rangka :<br>Nomor Mesin :<br>Warna Kendaraan : |                 | INPUT DATA |
|------------------------------------------------------|-----------------|------------|
| Nomor Mesin :<br>Warna Kendaraan :                   | Nomor Rangka    | :          |
| Warna Kendaraan 💡                                    | Nomor Mesin     | :          |
|                                                      | Warna Kendaraan | :          |
| CC Kendaraan :                                       | CC Kendaraan    | :          |

#### Informasi Objek

| Document Description                                                         | Mandatory    |               | Tanggal Update |
|------------------------------------------------------------------------------|--------------|---------------|----------------|
| KWITANSI DP                                                                  | $\checkmark$ |               | Preview        |
| BERITA ACARA SERAH TERIMA KENDARAAN                                          | $\checkmark$ | Upload Delete | Preview        |
| GESEKAN NOMOR RANGKA DAN MESIN                                               | $\checkmark$ | Upload Delete | Preview        |
| KWITANSI PELUNASAN                                                           | $\checkmark$ |               | Preview        |
| DOKUMEN LAIN LAIN 1                                                          |              | Upload Delete | Preview        |
| DOKUMEN LAIN LAIN 2                                                          |              | Upload Delete | Preview        |
| SURAT PESANAN KENDARAAN DEALER PEMBIAYAAN KAROSERI                           |              | Upload Delete | Preview        |
| KWITANSI TAGIHAN DARI PERUSAHAAN KAROSERI                                    |              | Upload Delete | Preview        |
| BAST KAROSERI DARI PERUSAHAAN KAROSERI KEPADA DEALER                         |              | Upload Delete | Preview        |
| FOTO KAROSERI YANG SUDAH TERPASANG PADA CHASISWAJIB BAGI PEMBIAYAAN KAROSERI |              | Upload Delete | Preview        |
| П SIP ВРКВ                                                                   | $\checkmark$ |               | Preview        |

Pada E-Invoice Fase 2 ini untuk Mobil Baru sama seperti Motor Baru, dimana data yang diinput adalah Nomor Rangka, Nomor Mesin, Warna Kendaraan, dan CC Kendaraan. Untuk yang di upload adalah BASTK dan Gesekan Noka Nosin.

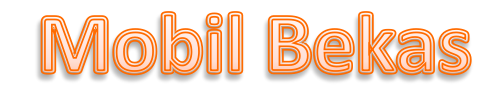

| Ad1Gate        |                                                                                                    | achmat.yanuar@adira.co.id                                    |
|----------------|----------------------------------------------------------------------------------------------------|--------------------------------------------------------------|
|                | Order                                                                                                    |                                                              |
| 🕈 Home         | Home > Order                                                                                                    |                                                              |
| 😫 Order        |                                                                                                    |                                                              |
| Invoice        | Tanggal PO : 17 July 2019<br>N. PO : 06661233110                                                                                                    |                                                              |
| Information    | Nomor Kontrak : 065619211906<br>Nomo Restanta : 51056197                                                                                                    |                                                              |
| Administration | Nama Pada BKRB : HI KARYATUN                                                                                                    |                                                              |
| 1 My Profile   | Cabang Adira : LAMPUNG Z CAR-AN IN-SARI<br>Amount : RP.61:00,000:00                                                                                                    |                                                              |
| 🕒 Sign Out     |                                                                                                    |                                                              |
| 😡 Hubungi Kami | KWITANSI DP                                                                                                    |                                                              |
| A Disclaimer   | Telah terima dari ::       Telah terima dari Adira Einance,         Nama Customer       :SUGENG         Untuk Pembayaran DF       Marka         Marka       :DAIHATSU         Merk       :DAIHATSU         Type       :MINIBUS         Model       :XENIA VT-1 LI SPORT         Model       :XENIA VT-1 LI SPORT         Morro Rangka       :MHKYIBA2J9K0435S4         Nomor Rangka       :MHKYIBA2J9K0435S4         Nomor Aplikasi       :0000190655012697         Nomor Kontrak       :0555192111906         Amount DP       :Rp 37.000.000         Terbilang       :Taga Puluh Tujuh Juta Rupiah         Nomor Document       :Enam Puluh         Terbilang       :Tanggal Document         Tanggal Document       :         Tanggal Document       : | LI SPORT<br>19K043554<br>5012697<br>700-<br>Satu Juta Rupiah |
|                | JAPANESE MOTOR                                                                                                    |                                                              |

Pada E-Invoice Fase 2 ini, Kuitansi DP dan Kuitansi Pelunasan sudah otomatis terbentuk sesuai dengan data yang di input pada sistem IDE. Sehingga, tidak diperlukan lagi upload Kuitansi DP dan Kuitansi Pelunasan pada saat invoice di aplikasi Ad1Gate.

|                                                                              |                                                                           | INPUT DATA                                         |        |                |
|------------------------------------------------------------------------------|---------------------------------------------------------------------------|----------------------------------------------------|--------|----------------|
|                                                                              | Nomor Rangka : M<br>Nomor Mesin : D<br>Nomor Polisi : B<br>Nomor BPKB : G | IHKV1BA2j9K048554<br>E57050<br>1428UFN<br>0085381G |        |                |
| nformasi Objek                                                               |                                                                           |                                                    |        |                |
| Document Description                                                         | Mandatory                                                                 |                                                    |        | Tanggal Update |
| KWITANSI DP                                                                  | <b>V</b>                                                                  |                                                    |        | Preview        |
| BERITA ACARA SERAH TERIMA KENDARAAN                                          | <b>V</b>                                                                  | Upload                                             | Delete | Preview        |
| GESEKAN NOMOR RANGKA DAN MESIN                                               | $\square$                                                                 | Upload                                             | Delete | Preview        |
| KWITANSI PELUNASAN                                                           | <b>V</b>                                                                  |                                                    |        | Preview        |
| DOKUMEN LAIN LAIN 1                                                          |                                                                           | Upload                                             | Delete | Preview        |
| DOKUMEN LAIN LAIN 2                                                          |                                                                           | Upload                                             | Delete | Prevlew        |
| BUKU PEMILIK KENDARAAN BERMOTOR ATAU SIP BPKB                                | <b>V</b>                                                                  | Upload                                             | Delete | Prevlew        |
| SURAT PESANAN KENDARAAN DEALER PEMBIAYAAN KAROSERI                           |                                                                           | Upload                                             | Delete | Prevlew        |
| KWITANSI TAGIHAN DARI PERUSAHAAN KAROSERI                                    |                                                                           | Upload                                             | Delete | Preview        |
| BAST KAROSERI DARI PERUSAHAAN KAROSERI KEPADA DEALER                         |                                                                           | Upload                                             | Delete | Preview        |
| FOTO KAROSERI YANG SUDAH TERPASANG PADA CHASISWAJIB BAGI PEMBIAYAAN KAROSERI |                                                                           | Upload                                             | Delete | Prevlew        |
| TANDA TERIMA BPKB                                                            |                                                                           | Upload                                             | Delete | Preview        |
|                                                                              |                                                                           |                                                    |        |                |

Pada E-Invoice Fase 2 ini untuk Mobil Bekas sama seperti Motor Bekas, dimana hanya dilakukan upload tagihan saja karena data penginputan sudah terisi otomatis mengambil dari data IDE.. Data yang harus di upload adalah BASTK, Gesekan Noka Nosin, dan BPKB/SIP.

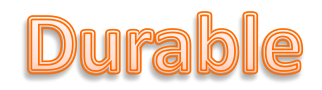

| Ad1Gate        | ,                                       |                                                        | səhəbər.034717@əd1gəre |
|----------------|-----------------------------------------|--------------------------------------------------------|------------------------|
|                | Order                                   |                                                        |                        |
| A Home         | Home > Order                            |                                                        |                        |
| # Order        |                                         |                                                        |                        |
| Information    | Tanggal PO : 25 Ju                      | ly 2019                                                |                        |
| 1 My Profile   | Nomor Kontrak : 1102                    | 19315330                                               |                        |
| C+ Sign Out    | Nama Pemohon : ERNI<br>Nama Pada BPKB : | TA                                                     |                        |
| 🔐 Hubungi Kami | Cabang Adira : PAD/<br>Amount : BP 6    | ANG DRB<br>483.000.00                                  |                        |
| ▲ Disclaimer   |                                         |                                                        |                        |
|                | INVOICE MERCH                           | ANT                                                    |                        |
|                | Telah terima dari Adira                 | Finance,                                               |                        |
|                | Pembayaran PELUNA                       | SAN :                                                  |                        |
|                | Merk                                    | : SHARP                                                |                        |
|                | Type                                    | : TELEVISION                                           |                        |
|                | Model                                   | : LED TV                                               |                        |
|                | Jumlah Unit                             | :1                                                     |                        |
|                | Tahun Produksi                          |                                                        |                        |
|                | Senai Number                            | - 000019110202/305                                     |                        |
|                | Nomor Kontrak                           | : 110219315330                                         |                        |
|                | Nama Customer                           | : ERNITA                                               |                        |
|                | Amount Pelunasan                        | : Rp 6,483,000                                         |                        |
|                | Terbilang                               | : Enam Juta Empat Ratus Delapan Puluh Tiga Ribu Rupiah |                        |
|                | Nomor Document                          |                                                        |                        |
|                | Tanggal Document                        |                                                        |                        |
|                | Tertanda Dealer Pene                    | erima :                                                |                        |
|                | PT SAHABAT JAYA SEN                     | ITOSA                                                  |                        |
|                |                                         |                                                        |                        |

Pada E-Invoice Fase 2 ini, Invoice Merchant sudah otomatis terbentuk sesuai dengan data yang di input pada sistem IDE. Sehingga, tidak diperlukan lagi upload Invoice Merchant pada saat invoice di aplikasi Ad1Gate.

|                                                        | INPUT DATA                          |                |                |
|--------------------------------------------------------|-------------------------------------|----------------|----------------|
|                                                        | Tahun Produksi :<br>Serial Number : |                |                |
| formasi Objek                                          |                                     |                |                |
| Document Description                                   | Mandatory                           |                | Tanggal Update |
| BERITA ACARA SERAH TERIMA BARANG ATAU BUKTI PENGIRIMAN | ✓ Upload                            | Delete Preview |                |
| INVOICE MERCHANT                                       | $\checkmark$                        | Preview        |                |
|                                                        |                                     |                |                |
|                                                        |                                     |                |                |

Pada E-Invoice Fase 2 ini untuk Durable, dimana data yang diinput adalah Tahun Produksi dan Serial Number. Untuk yang di upload adalah BASTB/Bukti Pengiriman saja.

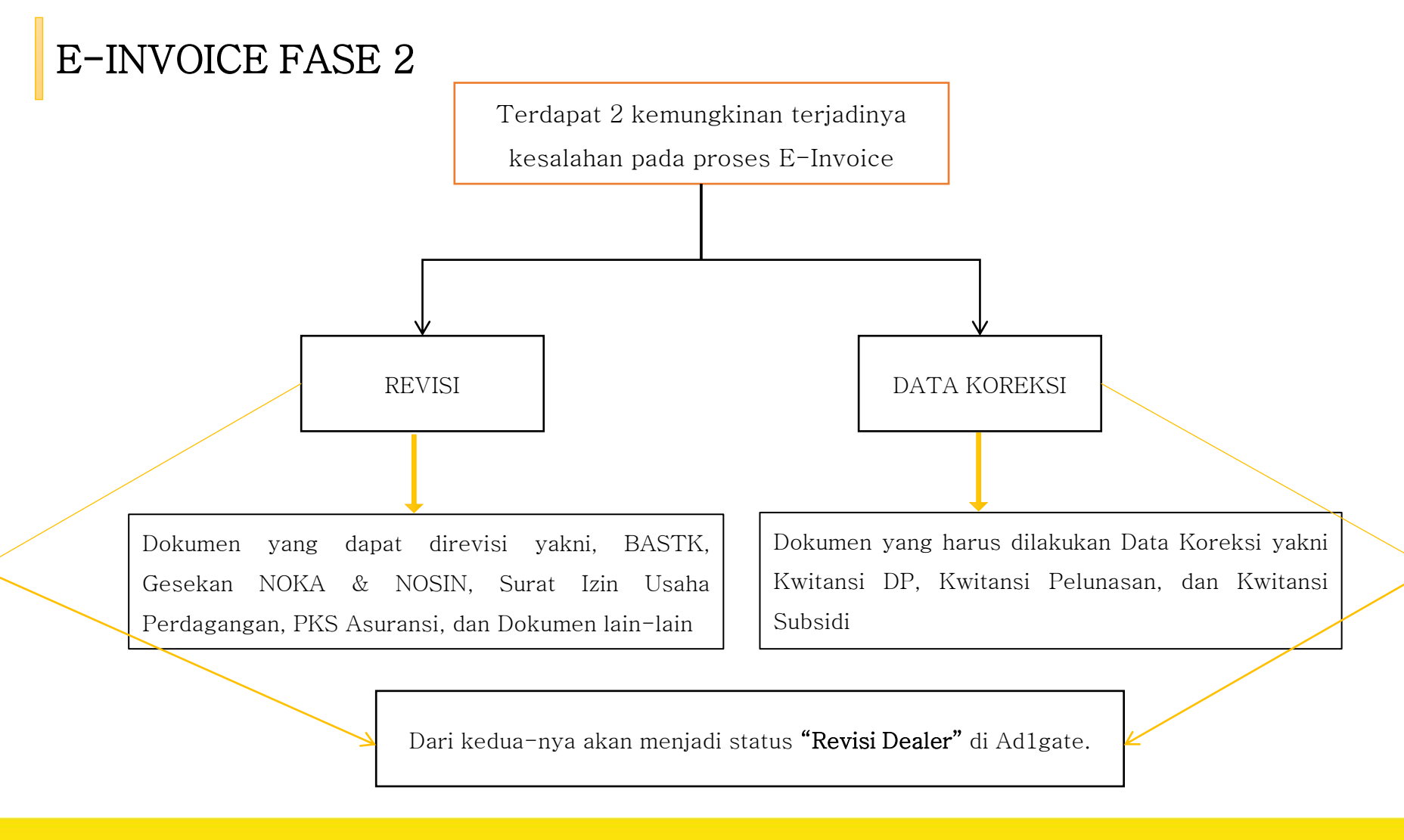

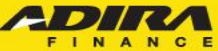

### **REVISI E-INVOICE**

Jika terjadi revisi dokumen invoice oleh PPS maka aplikasi tersebut akan kembali pada status "Approve & Cetak PO". Aplikasi "Sudah Kirim Invoice" merubah statusnya akan menjadi "Revisi Dealer". tetapi aplikasi tidak terhitung tersebut sebagai status "Sudah Kirim aplikasi di Invoice".

Summary Order BERKAT MOTOR-BDG ke cabang Adira BANDUNG-SOEKARNO HATTA Periode 1/4/2019 s/d 12/4/2019

|   | Status                              | Jumlah |
|---|-------------------------------------|--------|
|   | Proses Verifikasi                   | 1      |
|   | Proses Survey                       | 2      |
|   | Proses Approval                     | 4      |
|   | Reject                              | 0      |
|   | Proses Pemenuhan Persyaratan Kredit | 0      |
|   | Approved & Cetak PO                 | 2      |
| > | Sudah Kirim Invoice                 | 1      |
|   | Cancel Order                        | 0      |
|   | Cancel PO                           | 0      |
|   | Tagihan Terverifikasi               | 2      |
|   | Sudah PPD                           | 2      |
|   | Sudah Pembayaran Produk             | 0      |
|   | Total                               | 14     |
|   |                                     |        |

Summary Order BERKAT MOTOR-BOG ke cabang Adira BANDUNG-SOEKARNO HATTA. Periode 14/2019 s/d 12/4/2019

| ortail : a | 4                        |                  |                          |                           |                    |                     |                       |                          |         |            |                  |      |
|------------|--------------------------|------------------|--------------------------|---------------------------|--------------------|---------------------|-----------------------|--------------------------|---------|------------|------------------|------|
| She        | w <del>~</del>           |                  |                          |                           |                    |                     |                       |                          | iearch: |            |                  |      |
| No.        | Tanggal Order 🖨          | No. Aplikasi 🖗   | Tanggal Aplikasi 🖗       | Cabang                    | Nama Pemohon 🕈     | Nama Pada<br>BPKB 🖨 | Status                | Tanggal Status (         | •       |            |                  |      |
| 1          | 2019-04-11<br>09:59:01.0 | 0000190201001178 | 2019-04-11<br>09:59:01.0 | BANDUNG-SOEKARNO<br>MATTA | RISKA AGES<br>SATU | -                   | Approve & Cetak<br>PO | 2019-04-11<br>09:59:01.0 |         | Cetak      | Revisi<br>Dealer |      |
| 2          | 2019-04-10<br>18:20:30.0 | 0000190201001171 | 2019-04-10<br>18:20:30.0 | BANDUNG-SOEKARNO<br>HATTA | AGES MOTOR<br>SATU |                     | Approve & Cetak<br>PO | 2019-04-10<br>18:20:30.0 |         | Cetak<br>- | Kirim Invoic     | ce   |
|            |                          |                  |                          |                           |                    |                     |                       |                          | Prev    | 1.         | of1              | Next |
| Down       | load List Order          |                  |                          |                           |                    |                     |                       |                          |         |            |                  |      |
| Summ       | ary 🛞                    |                  |                          |                           |                    |                     |                       |                          |         |            |                  |      |
|            |                          |                  |                          |                           |                    |                     |                       |                          |         |            |                  |      |

Status akan berubah "Revisi menjadi Dealer" dan klik untuk memulai invoicing. proses Jika invoice di upload oleh DAS maka status menjadi "Revisi DAS"

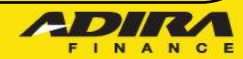

#### Informasi Objek

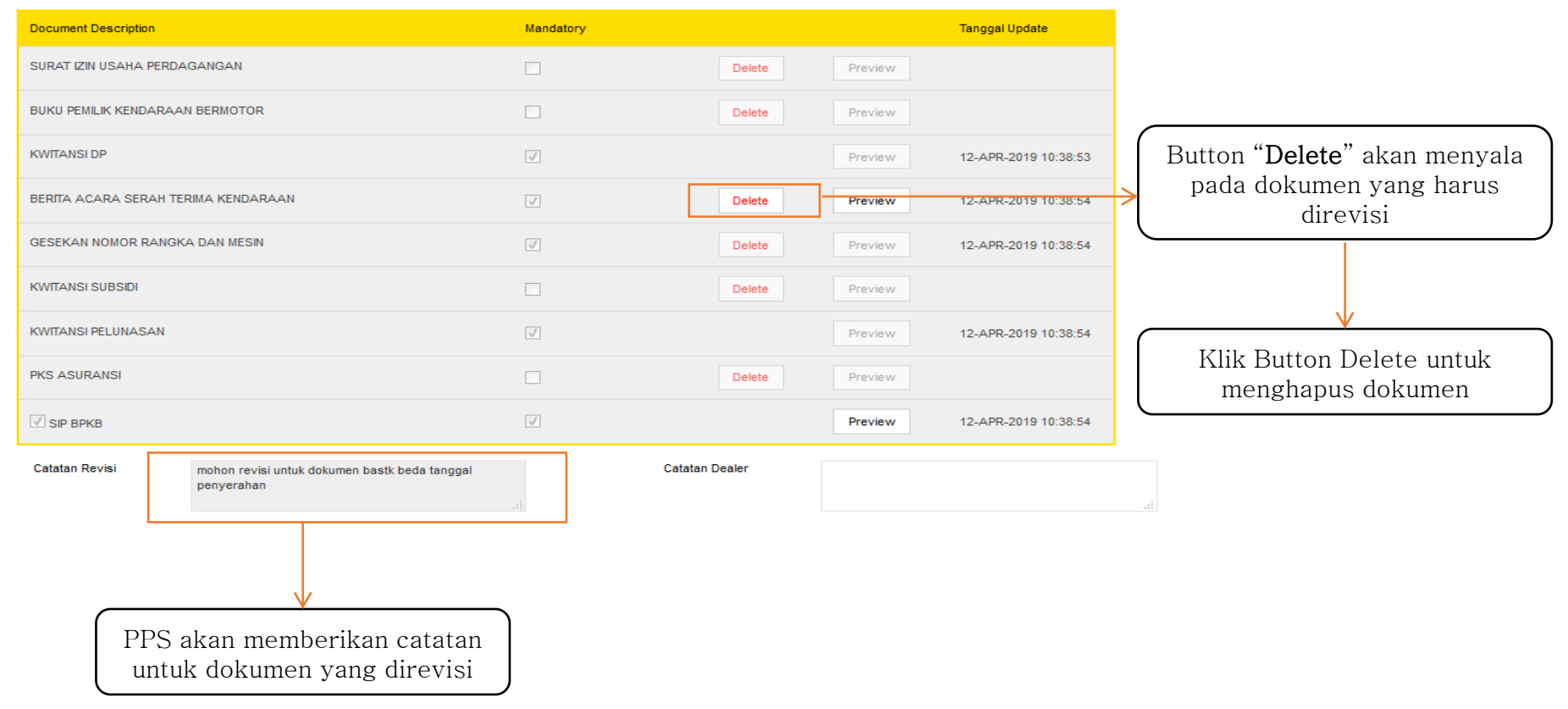

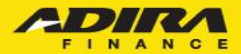

### Langkah selanjutnya hapus dokumen yang di revisi

|                                     |               |        |         | i .                  |
|-------------------------------------|---------------|--------|---------|----------------------|
| Peringatan                          |               |        |         |                      |
| Anda yakin ingin menghap            | us file ini ? |        |         |                      |
|                                     |               | Ya     | Tidak   |                      |
| formasi Objek                       |               |        |         |                      |
| Document Description                | Man datory    |        |         | Tanggal Update       |
| SURAT IZIN USAHA PERDAGANGAN        |               | Delete |         |                      |
| BUKU PEMILIK KENDARAAN BERMOTOR     |               | Delete |         |                      |
| KWITANSI DP                         |               |        |         | 12-APR-2019 10:38:53 |
| BERITA ACARA SERAH TERIMA KENDARAAN |               | Delete | Preview | 12-APR-2019 10:38:54 |
| SESEKAN NOMOR RANGKA DAN MESIN      |               | Delete |         | 12-APR-2019 10:38:54 |
| WITANSI SUBSIDI                     |               | Delete |         |                      |
| WITANSI PELUNASAN                   |               |        |         | 12-APR-2019 10:38:54 |
| WS ASURANSI                         |               | Delete |         |                      |
| ✓ SIP BPKB                          |               |        | Preview | 12-APR-2019 10:38:54 |

Akan muncul peringatan "Anda yakin menghapus file?" klik "**Ya**" untuk melanjutkan proses

| Pemberitahuan                       |           |               |         |                      |
|-------------------------------------|-----------|---------------|---------|----------------------|
| Sukses Delete Dokume                | n Revisi. |               | Ok      |                      |
| formasi Objek                       |           |               |         |                      |
| Document Description                | Mandatory |               |         | Tanggal Update       |
| SURAT IZIN USAHA PERDAGANGAN        |           | Delete        |         |                      |
| BUKU PEMILIK KENDARAAN BERMOTOR     |           | Delete        |         |                      |
| KWITANSI DP                         |           |               |         | 12-APR-2019 10:38:53 |
| BERITA ACARA SERAH TERIMA KENDARAAN |           | Upload Delete | Preview |                      |
| GESEKAN NOMOR RANGKA DAN MESIN      |           | Delete        |         | 12-APR-2019 10:38:54 |
| KWITANSI SUBSIDI                    |           | Delete        |         |                      |
| KWITANSI PELUNASAN                  |           |               |         | 12-APR-2019 10:38:54 |
| PKS ASURANSI                        |           | Delete        |         |                      |
| SIP BPKB                            |           |               | Preview | 12-APR-2019 10:38:54 |

Akan muncul pemberitahuan "sukses delete Dokumen revisi" apabila proses hapus dokumen **berhasil** 

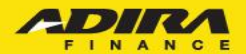

### Langkah selanjutnya Upload dokumen baru

#### Informasi Objek

| Document Description                                                                                                    |                                                             | Mandatory    |        |                      | Tanggal Update               |                                 |
|----------------------------------------------------------------------------------------------------|-------------------------------------------------------------|--------------|--------|----------------------|------------------------------|---------------------------------|
| SURAT IZIN USAHA PERDAGA                                                                                                    | NGAN                                                        |              | Delete | Preview              |                              |                                 |
| BUKU PEMILIK KENDARAAN B                                                                                                    | BERMOTOR                                                    |              | Delete | Preview              |                              |                                 |
| KWITANSI DP                                                                                                    |                                                             | <b>V</b>     |        | Preview              | 12-APR-2019 10:38:53         | Button " <b>Upload</b> "akan me |
| BERITA ACARA SERAH TERIM                                                                                                    | IA KENDARAAN                                                | Upload       | Delete | Preview              |                              | kembali setelah dokum           |
| GESEKAN NOMOR RANGKA D                                                                                                    | AN MESIN                                                    | $\checkmark$ | Delete | Preview              | 12-APR-2019 10:38:54         | dihapus                         |
| KWITANSI SUBSIDI                                                                                                    |                                                             |              | Delete | Preview              |                              |                                 |
| KWITANSI PELUNASAN                                                                                                    |                                                             | V            |        | Preview              | 12-APR-2019 10:38:54         |                                 |
| PKS ASURANSI                                                                                                    |                                                             |              | Delete | Preview              |                              | Button Save dan Submit n        |
| SIP BPKB                                                                                                    |                                                             | <b>V</b>     |        | Preview              | 12-APR-2019 10:38:54         | Keliibali                       |
| Catatan Revisi n<br>P                                                                                                    | nohon revisi untuk dokumen bastk beda tanggal<br>senyerahan | Catatan D    | )ealer | sydah upload rexis   | į                            |                                 |
|                                                                                                    |                                                             |              |        | L                    |                              | Save Submit Cancel              |
| Tanggal PO         : 11 April 201           No. PO         : 020100593           Nomor Kontrak         : 020119100           Nama Pemohon         :RISKA AGIE           Nama Pada BPKB         :RISKA AGIE           Cabana Adria         : RISKA NDIP | 19<br>19<br>268<br>55 SATU<br>55 SATU<br>56 SATU<br>56 SATU |              |        | Berikan ca<br>dilaku | atatan setelah<br>kan revisi |                                 |
| Amount : RP. 14.000.                                                                                                    |                                                             |              |        |                      |                              | Tampilan se                     |

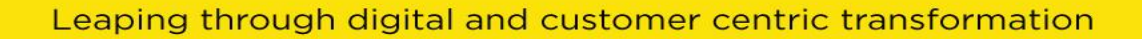

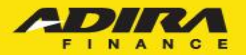

Setelah dokumen di save klik submit maka akan muncul tampilan seperti ini lalu klik "**Ya"** 

Anda yakin untuk submit dokumen tagihan ini?

Konfirmasi

Pemberitahuan

Success Submit E-Invoice

Akan muncul pemberitahuan jika E-invoice berhasil di submit

| Status                              | Jumlah |  |
|-------------------------------------|--------|--|
| Proses Verifikasi                   | 1      |  |
| Proses Survey                       | 2      |  |
| Proses Approval                     | 4      |  |
| Reject                              | 0      |  |
| Proses Pemenuhan Persyaratan Kredit | 0      |  |
| Approved & Cetak PO                 | 1      |  |
| Sudah Kirim Invoice                 | 2      |  |
| Cancel Order                        | 0      |  |
| Cancel PO                           | 0      |  |
| Tagihan Terverifikasi               | 2      |  |
| Sudah PPD                           | 2      |  |
| Sudah Pembayaran Produk             | 0      |  |
| Total                               | 14     |  |

Setelah dilakukan submit revisi invoice maka aplikasi akan kembali mengalir ke menu **"Sudah Kirim Invoice"** 

Ya Tidak

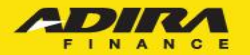

Informasi Objek

| Document Description   |                                                             | Mandatory    |                |                     | Tanggal Update       |
|------------------------|-------------------------------------------------------------|--------------|----------------|---------------------|----------------------|
| SURAT IZIN USAHA PERDA | SANGAN                                                      |              |                | Preview             |                      |
| BUKU PEMILIK KENDARAAN | N BERMOTOR                                                  |              |                | Preview             |                      |
| KWITANSI DP            |                                                             | $\checkmark$ |                | Preview             | 12-APR-2019 10:38:53 |
| BERITA ACARA SERAH TER | IMA KENDARAAN                                               | $\checkmark$ |                | Preview             | 12-APR-2019 10:38:54 |
| GESEKAN NOMOR RANGKA   | A DAN MESIN                                                 | $\checkmark$ |                | Preview             | 12-APR-2019 10:38:54 |
| KWITANSI SUBSIDI       |                                                             |              |                | Preview             |                      |
| KWITANSI PELUNASAN     |                                                             | <b>V</b>     |                | Preview             | 12-APR-2019 10:38:54 |
| PKS ASURANSI           |                                                             |              |                | Preview             |                      |
| SIP BPKB               |                                                             | <b>V</b>     |                | Preview             | 12-APR-2019 10:38:54 |
| Catatan Revisi         | mohon revisi untuk dokumen bastk beda tanggal<br>penyerahan | 4            | Catatan Dealer | sudah upload revisi |                      |

Cancel

Dokumen yang telah direvisi dapat dilihat kembali melalui button "**Preview**" dan telah terdapat catatan bahwa dokumen telah dilakukan revisi.

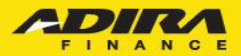

2

DATA KOREKSI E-INVOICE

Jika terjadi Data Koreksi dokumen invoice oleh PPS maka aplikasi tersebut akan **kembali** pada menu **"Proses Approval**" yang artinya aplikasi tersebut kembali ke Credit Analyst dan mengulang tahapan hingga Generate PO. Dan kembali masuk ke menu **"Approve & Cetak PO**" bila sudah Generate PO Status Jumlah Proses Verifikasi 1 Proses Survey 2 Proses Approval 4 Reject 0 Proses Pemenuhan Persyaratan Kredit 0 Approved & Cetak PO 2 Sudah Kirin Invoice 1 Cancel Order 0 Cancel PC 0 Tagihan Terverifikasi 2 Sudah PPE 2 Sudah Pembayaran Produk 0 Total 14

Summary Order BERKAT MOTOR-BDG ke cabang Adira BANDUNG-SOEKARNO HATTA

Summary Order BERKAT MOTOR-BDC kc cabang Adira BANDUNG-SOEKARNO HATTA Periode 1/7/2019 s/d 25/7/2019

| lota | show 🗸                   |                  |                          |                           |                |                            |                       | Search:                  |                          |           | Status akan                               |
|------|--------------------------|------------------|--------------------------|---------------------------|----------------|----------------------------|-----------------------|--------------------------|--------------------------|-----------|-------------------------------------------|
| N    | o. Tanggal Order ♦       | No. Aplikasi 🗢   | Tanggal Aplikasi 🗢       | Cabang                    | Nama Pemohon 🗢 | Nama Pada<br>DPKB <b>≑</b> | Status                | Tanggal Status 🗢         |                          | b (       | erubah menjadi                            |
| :1   | 2019-07-01<br>13:48:34.0 | 0000190201001865 | 2019-07-01<br>13:48:34.0 | BANDUNG-SOEKARNO<br>HATTA | RINDA LEMBAGA  | -                          | Approve & Cetak<br>PO | 2019-07-01<br>13:48:34.0 | Cetak Revisi<br>* Dealer | Re<br>kli | <b>visi Dealer</b> dan<br>k untuk memulai |
|      |                          |                  |                          |                           |                |                            |                       | Prev                     | 1 🗸 Of1 Next             |           | roses invoicing                           |
| Do   | wnload List Order        |                  |                          |                           |                |                            |                       |                          |                          | $\sim$    |                                           |
| Su   | immary                   |                  |                          |                           |                |                            |                       |                          |                          |           |                                           |

Periode 1/4/2019 s/d 12/4/2019

Tampilan pada halaman invoice akan kembali lagi seperti keadaan semula saat pertama kali melakukan E-Invoice dan

Informasi Objek

tahapan yang dilakukan sama seperti pertama kali melakukan E-invoice.

| Order                                                                                             |                                                                                                    |                   |       |                             |                           |
|---------------------------------------------------------------------------------------------------|----------------------------------------------------------------------------------------------------|-------------------|-------|-----------------------------|---------------------------|
| Home > Order                                                                                      |                                                                                                    |                   |       |                             |                           |
|                                                                                                   |                                                                                                    |                   |       |                             |                           |
| Tanggal PO<br>No. PO<br>Nomor Kontrak<br>Nama Pemohon<br>Nama Pada BPKB<br>Cabang Adira<br>Amount | : 11 April 2019<br>: 02010059319<br>: 202119100288<br>: RISKA AGES SATU<br>: RISKA AGES SATU<br>: BANDUNG-SOEKARNO HATTA<br>: RP. 14.000.000,00 |                   |       |                             |                           |
| KUITANSI D                                                                                        | Р                                                                                                    |                   |       | KUITANSI PELUN              | ASAN                      |
| Telah terima dari                                                                                 |                                                                                                    |                   |       | Telah terima dari Adira Fin | iance,                    |
| Nama Customer                                                                                     | : RISKA AGIES SATU                                                                                                    |                   |       | Pembayaran PELUNAS          | AN Kendaraan :            |
| Lintuk Pembaya                                                                                    | ran DP kendaraan :                                                                                                    |                   |       | Merk                        | : HONDA                   |
| Merk                                                                                              | HONDA                                                                                                    |                   |       | Туре                        | : BEBEK MATIC             |
| Type                                                                                              | BEBEK MATIC                                                                                                    |                   |       | Model                       | : REVO TECHNO AT          |
| Model                                                                                             | BEVO TECHNO AT                                                                                                    |                   |       | Warna                       |                           |
| Warna                                                                                             |                                                                                                    |                   |       | Nomor Rangka                |                           |
| Nomor Rangka                                                                                      | :                                                                                                    |                   |       | Nomor Mesin                 |                           |
| Nomor Mesin                                                                                       |                                                                                                    |                   |       | Nomor Aplikasi              | : 0000190201001176        |
| Nomor Aplikasi                                                                                    | : 0000190201001176                                                                                                    |                   |       | Nomor Kontrak               | : 020119100268            |
| Nomor Kontrak                                                                                     | : 020119100268                                                                                                    |                   |       | Nama Customer               | : RISKA AGIES SATU        |
| Amount DP                                                                                         | : Rp 6.000.000                                                                                                    |                   |       | Amount Pelunasan            | : Rp 14.000.000           |
| Terbilang                                                                                         | : Enam Juta Rupiah                                                                                                    |                   |       | Terbilang                   | : Empat Belas Juta Rupiah |
| Nomor Document                                                                                    | t :                                                                                                    |                   |       | Nomor Document              |                           |
| Tanggal Documer                                                                                   | nt :                                                                                                    |                   |       | Tanggal Document            |                           |
|                                                                                                   |                                                                                                    |                   |       | Tertanda Dealer Pener       | ima :                     |
| Tertanda Deale                                                                                    | n penerima :                                                                                                    |                   |       | BERKAT MOTOR-BDG            |                           |
| BERKAT MOTOR                                                                                      | R-BDG                                                                                                    |                   |       |                             |                           |
|                                                                                                   |                                                                                                    |                   |       |                             |                           |
|                                                                                                   |                                                                                                    |                   | INPUT | )ATA                        |                           |
|                                                                                                   |                                                                                                    |                   |       |                             |                           |
|                                                                                                   |                                                                                                    | Nomor Rangka      |       |                             |                           |
|                                                                                                   |                                                                                                    | Nomor Mesin       |       |                             |                           |
|                                                                                                   |                                                                                                    | Warna Kendaraan : |       |                             |                           |
|                                                                                                   |                                                                                                    | CC Kendaraan      |       |                             |                           |
|                                                                                                   |                                                                                                    |                   |       |                             |                           |

| Document Description                | Mandatory    |                   | Tanggal Update |
|-------------------------------------|--------------|-------------------|----------------|
| SURAT IZIN USAHA PERDAGANGAN        |              | Upload Delete Pre | view           |
| BUKU PEMILIK KENDARAAN BERMOTOR     |              | Upload Delete Pre | view           |
| KWITANSI DP                         | $\checkmark$ | Pre               | view           |
| BERITA ACARA SERAH TERIMA KENDARAAN | V            | Upload Delete Pre | view           |
| GESEKAN NOMOR RANGKA DAN MESIN      | $\checkmark$ | Upload Delete Pre | view           |
| KWITANSI SUBSIDI                    |              | Upload Delete Pre | view           |
| KWITANSI PELUNASAN                  | $\checkmark$ | Pre               | view           |
| PKS ASURANSI                        |              | Upload Delete Pre | view           |
| SP BPKB                             | V            | Pre               | view           |

### 

Summary Order BERKAT MOTOR-BDG ke cabang Adira BANDUNG-SOEKARNO HATTA

Jika dokumen invoice sudah disubmit oleh dealer maka aplikasi tersebut akan **turun** pada menu "**Sudah Kirim Invoice**" yang artinya secara otomatis aplikasi tersebut akan hilang dari menu Approve dan Cetak PO.

| Periode<br>Total :                                    | 16/4/2019 s/d 16/4/2019                                                                                                    |                                                                                                    |                                                           |                        |                  |                  |                                                                       |                         |
|-------------------------------------------------------|----------------------------------------------------------------------------------------------------|----------------------------------------------------------------------------------------------------|-----------------------------------------------------------|------------------------|------------------|------------------|-----------------------------------------------------------------------|-------------------------|
| Sh                                                    | ow Y                                                                                                    |                                                                                                    |                                                           |                        |                  |                  | Search:                                                               |                         |
| No.                                                   | Tanggal Order 🗢                                                                                                    | No. Aplikasi 🖨                                                                                      | Tanggal Aplikasi 🗢                                        | Cabang                 | Nama Pemohon 🗢   | Nama Pada BPKB 🖨 | Status                                                                | Tanggal Status ♦        |
| 1                                                     | 2019-04-16 10:47:51.0                                                                                                    | 0000190201001227                                                                                    | 2019-04-16 10:47:51.0                                     | BANDUNG-SOEKARNO HATTA | AGIES MOTOR BARU | -                | Sudah Kirim Invoice Ad1gat                                            | e 2019-04-16 10:47:51.0 |
|                                                       |                                                                                                    |                                                                                                    |                                                           |                        |                  |                  | Prev                                                                  | 1 🗸 Of1 Next            |
| Sum<br>Nc<br>ole<br>me<br>Ka<br>up<br>PP<br>ke<br>dil | te: pada saat<br>teh dealer, D<br>elakukan FDE<br>rena dokumen<br>load tidak ak<br>S dan tidak o<br>proses PPD<br>akukan FDE. | proses Inv<br>AS tetap d<br>secara par<br>n yang suda<br>an terlihat<br>lapat dilanju<br>apabila bo | roice<br>apat<br>ralel.<br>ah di<br>oleh<br>atkan<br>elum |                        |                  |                  | ↓<br>Status akan<br>berubah menjao<br>"Sudah Kirim<br>Invoice Ad1Gato | di<br>e"                |

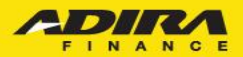

Dokumen yang telah di RPPD oleh PPS di Acction akan mengalir ke "**Tagihan Terverifikasi**" pada status Ad1Gate, setelah itu lanjut ke proses PPD di AOL.

#### Order

| Home > Order                                     |                                                                                                    |
|--------------------------------------------------|----------------------------------------------------------------------------------------------------|
| Tracking Order Subr                              | t Order                                                                                                    |
| Dealer, Cabang Adira<br>Tracking<br>Status Order | BERKAT MOTOR-BDG, BANDUNG-SOEKARNO HAT V<br>Order V<br>Tagihan Terverifikasi V                                                    |
| Tracking Harian                                  | 16 💌 April 💌 2019 💌 - 16 💌 April 💌 2019 💌                                                                                         |
| Tracking Bulanan                                 | March 👻                                                                                                    |
|                                                  | - Tracking harian maksimum 31 hari yang lalu<br>- Tracking bulanan menampilkan status tracking 1 bulan lalu dan 2 bulan lalu<br>- |

Cari 🖂

Summary Order BERKAT MOTOR-BDG ke cabang Adira BANDUNG-SOEKARNO HATTA Periode 16/4/2019 s/d 16/4/2019

#### Total: 1

| Show Y |                       |                  |                       |                        |                  |                  |                       |                       |
|--------|-----------------------|------------------|-----------------------|------------------------|------------------|------------------|-----------------------|-----------------------|
| No.    | Tanggal Order 🗢       | No. Aplikasi 🗢   | Tanggal Aplikasi 🗢    | Cabang                 | Nama Pemohon 🗢   | Nama Pada BPKB 🗢 | Status                | Tanggal Status 🗢      |
| 1      | 2019-04-16 10:47:51.0 | 0000190201001227 | 2019-04-16 10:47:51.0 | BANDUNG-SOEKARNO HATTA | AGIES MOTOR BARU | -                | Tagihan Terverifikasi | 2019-04-16 10:47:51.0 |
|        |                       |                  |                       |                        |                  |                  | Prev                  | 1 🗸 Of1 Next          |
|        |                       |                  |                       |                        |                  |                  |                       |                       |

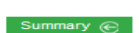

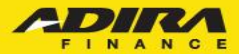

# Informasi Tambahan!

Agar tagihan E-Invoice bisa berjalan dengan lancar dan tanpa hambatan. Mohon kepada PIC Dealer untuk memastikan browser yang digunakan adalah Mozilla Firefox atau Google Chrome yang **terupdate**.

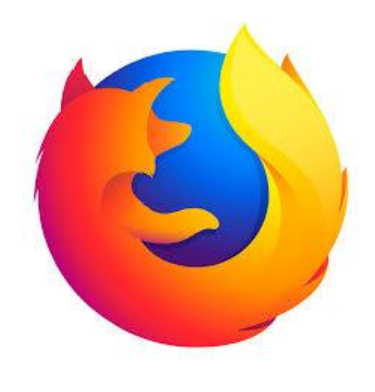

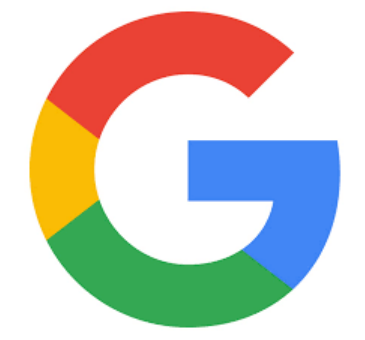

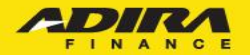

### THANK YOU

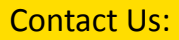

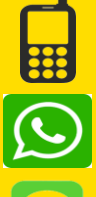

0819717555 081218176555

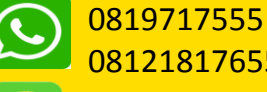

081218176555 0819717555

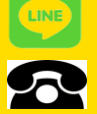

021-52963564

021-52963703

cs@ad1gate.com

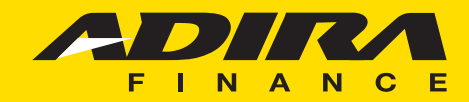